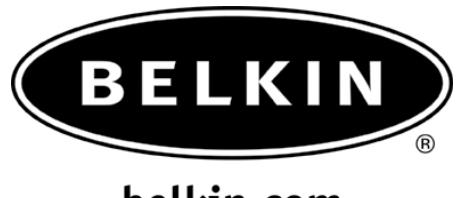

## belkin.com

How to setup your Phone as a modem with the Sony Ericsson T616/T610

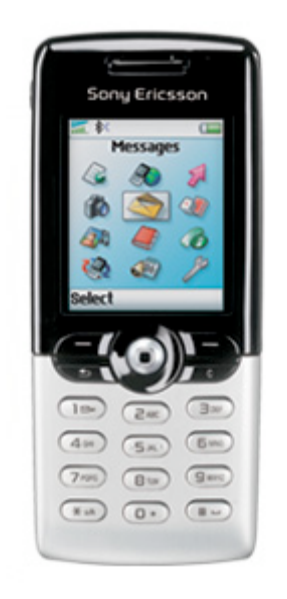

**Note:** Make sure you have the correct information from your Phone provider such as the Dial up Number, User name and password if required. You may also use an Internet Service Provider such as Earthlink or SBC Global. This information will be required when setting up Dial up Networking.

## Section: 1 Activating Bluetooth and pairing the phone.

- 1. Go to the **Main Menu** on your Sony Ericsson Phone.
- 2. Go to **Connect** and select it by pressing the center of your **Scroll Key**.
- 3. Select Bluetooth.
- 4. Make sure Bluetooth is set to **ON**.
- 5. Select My Device, add new advice.
- 6. Your Phone will search your area for active Bluetooth devices.
- 7. Select the Computer you would like to connect your phone to.
- 8. Enter a passkey, use **0000** and click **OK**.
- 9. On your Computer check the taskbar (next to the Clock) for the Passkey prompt
- **10.** Click on the Bluetooth Passkey prompt or click on the Bluetooth Icon to put in the Passkey.

| 😲 Blu                          | etooth PIN Code                                                         | Required                                                           |
|--------------------------------|-------------------------------------------------------------------------|--------------------------------------------------------------------|
| Bluetool<br>compute<br>To deny | h device "T616" is at<br>r. Click here to proc<br>access, ignore this p | tempting to connect to this<br>eed with the connection.<br>prompt. |
|                                |                                                                         |                                                                    |

11. Put in the Passkey (0000) and click OK

| Bluetoot | h PIN Code Request 🛛 🛛 🛛 🤇                                                                                                    |
|----------|----------------------------------------------------------------------------------------------------|
| P        | Device Name: T616                                                                                                    |
| Ť        | Before a connection can be established, this computer and the device<br>above must be "paired."                                                                                                    |
|          | The Bluetooth pairing procedure creates a secret key that is used in all<br>future connections between these two devices to establish identity and<br>encrypt the data that these devices exchange. |
|          | To create the paired relationship, enter the PIN code and click OK.                                                                                                    |
|          | Bluetooth PIN Code:                                                                                                    |
|          | OK Cancel Help                                                                                                    |

## Section: 2 Setting Up Dial up Networking

1. On your Computer, open Bluetooth Neighborhood or Double Click on the Bluetooth icon on the Lower right of you're Task bar.

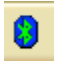

2. On the Bluetooth menu on the left side click on Search for Devices in range or Entire Bluetooth Neighborhood.

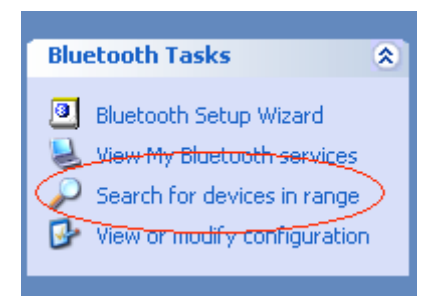

**3.** Make sure that the Sony Ericsson T610/T616 has a check mark next to it meaning that it is Paired.

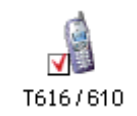

- 4. Double Click on the phone icon.
- 5. Right Click on Dial-up Networking Icon.
- 6. Left click on Properties.

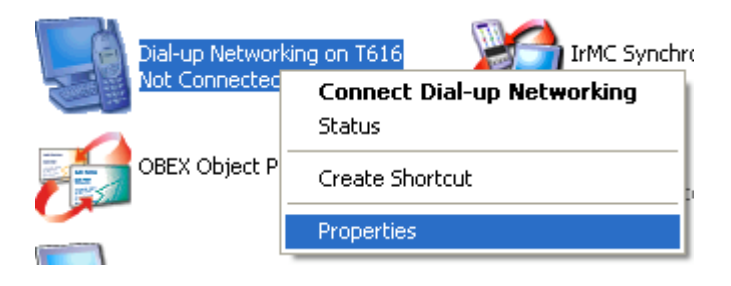

7. Make sure click on configure

| Bluetooth Properties        | ? 🔀    |
|-----------------------------|--------|
| General                     |        |
| Dial-up Networking          |        |
| Secure Connection           |        |
| BluetoothConnection 🛛 🗸 Con | figure |

8. Where it says connect using make sure you have a Bluetooth modem installed for your phone, if not go to your phone providers Website and download a Bluetooth modem driver.

| 🖕 BluetoothConnection Properties 🛛 🔹 💽 |             |           |             |          |          |
|----------------------------------------|-------------|-----------|-------------|----------|----------|
| General                                | Options     | Security  | Networking  | Advanced |          |
| Connec                                 | t using:    |           |             |          |          |
| 🎯 Mo                                   | idem - Blue | tooth Mod | lem (COM10) |          |          |
|                                        |             |           |             | C        | onfigure |
| Phone                                  | e number-   |           |             |          |          |
| Area                                   | i code:     | Phone r   | number:     | Alte     | ernates  |

- 9. Click OK
- 10. Double click on the Dial up Networking Icon.

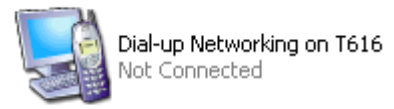

11. It will say Status: "Connecting to Dial-Up Networking".

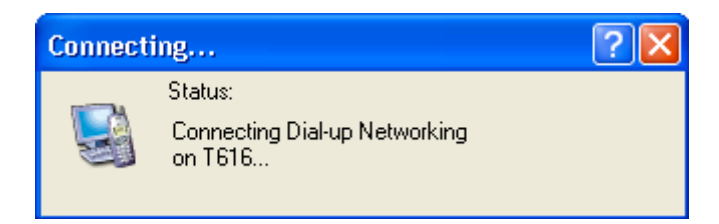

- The Connect Bluetooth Connection Dial-Up Screen will appear.
  Put in your complete information from your phone provider or Internet Service Provider. And click **Dial**.

| Dial-up Networking of Connected      | on T616                                                                 |
|--------------------------------------|-------------------------------------------------------------------------|
| Connect Bluet                        | oothConnection 🛛 💽 🔀                                                    |
|                                      |                                                                         |
|                                      |                                                                         |
| User name:                           | belkin@sbcglobal.net                                                    |
| Password:                            | •••••                                                                   |
| Save this use<br>Me only<br>Anyone w | er name and password for the following users:<br>vho uses this computer |
| Dial:                                | 3109334774                                                              |
| Dial                                 | Cancel Properties Help                                                  |

14. You will see the system dialing your isp

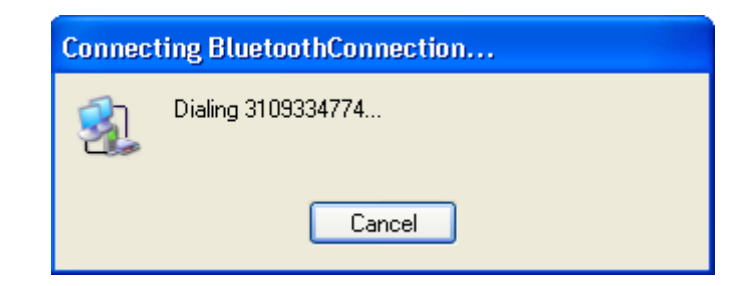

15. Your user name and password will be verified

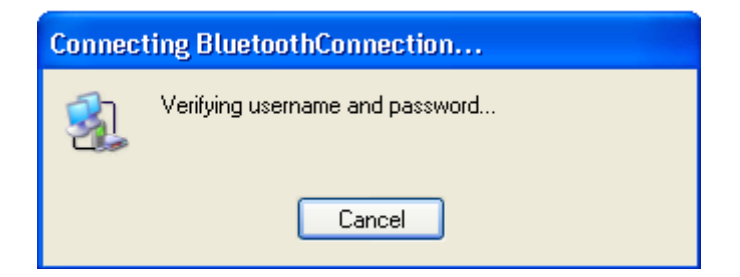

16. Your computer will be registered on the network

| Connecting BluetoothConnection |                                          |  |
|--------------------------------|------------------------------------------|--|
| 3                              | Registering your computer on the network |  |
|                                | Cancel                                   |  |

17. You will be notified that you are connected

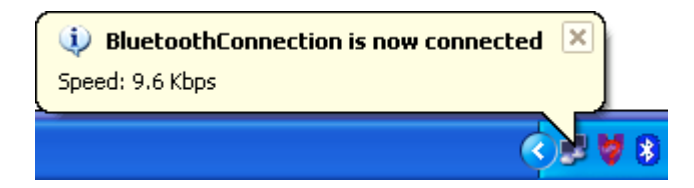